# Exporting PDF files from InDesign CS4

This document covers creating the settings in Indesign CS4 to export PDF files that are usable by Publication Printers. This document is not intended to replace the manual for your software, it is intended to supplement your knowledge of the software and the proper technique for creating press ready files.

#### **PLEASE NOTE:**

KODAK HAS INFORMED US OF AN ISSUE WITH A WINDOWS VISTA FONT CALLED "KALINGA" THAT WILL PRODUCE UNEXPECTED RESULTS WHEN REFINED THROUGH OUR FRONT-END SYSTEM. PLEASE AVOID USING THIS FONT WHENEVER POSSIBLE. SHOULD YOU CHOOSE TO USE THIS FONT, PLEASE BE SURE TO OUTLINE IT AS WE CANNOT BE RESPONSIBLE FOR IT'S FINAL OUTPUT.

# Publication Printers corp.

## File Creation Guidelines and Potential Problems

- The document size must be correct: At Publication Printers we rarely print a job at 8.5"x11". More common sizes are 8.375"x10.875" or 8.25"x10.75". If your source document is not built to the correct size, the final output may not look like you expect it to.
- Bleed: We need a minimum of .125" bleed but prefer .25" bleed. If you send files with less than .25" bleed and they are not designed to the correct trim size we may have a difficult time with your job throughout production.
- Margins: We ask that you don't place anything important less than .25" from trim, especially type. If the type is within .25" of trim, it is possible for it to be cut off. This includes body copy and page numbers.
- Crop marks: We ask for NO crops due to trim boxes being defined in the PDF, if they are to be used, they MUST have an offset of greater than .25".
- Spot Colors: If your job prints in process color (CMYK) Please make sure that NO Spot colors are in use in the document. Although we can convert them in our RIP, it is considered best practice to convert them before creating the PDF file.
- Transparency: Our RIP uses the newest Adobe Extreme RIP technology and can process transparency contained in a PDF without the need to flatten.
- Fonts: Some fonts are restricted from being embedded in the PDF file by the fonts license. InDesign will warn you if the font cannot be embedded due to licensing restrictions. If this happens, please either choose another font, or submit the font with the job.
- Image Resolution: The correct resolution for most of what we print is 225-300 dpi at final size. We will flag images that are below 200 dpi.
- Image Color: Please make sure that your images are CMYK, or Grayscale. Although we can convert RGB images in our RIP, it is considered best practice to convert them before creating your PDF.
- Number of pages: While we can accept single page PDF files, we prefer that you try to use as few files as possible. Please save your entire job into 1 PDF. For any correction pages, single page PDF files are acceptable.

- Hard Copy: After creating your PDF files you want to generate a final hard copy to send along. The purpose of this hard copy is to be sure that nothing unexpected happened while creating your PDF files.
- Acrobat Preflight: If you have Acrobat 7 Professional or above, you have a fairly robust preflight tool available to you. Please preflight the finished PDF file to ensure that nothing has gone wrong in the creation of your
  PDF. The major things to look for are, Resolution, Color Space, Font Embedding, Trim, Bleed, and Margin. The preflight utility can be set up to check for Resolution, Color Space, and Font Embedding.
- The color palette: Remove all unused colors from the palette and be sure that all colors are converted to process.
- Rich Blacks: Our Rich Black build is 60 Cyan 40 Magenta 30 Yellow 100 Black. Please use this build for large black areas. Do NOT use this build for the body text of your job.
- **Registration Color:** NEVER use the color "Registration" that is in the Swatches palette. This is 100% of all colors and will not output correctly.
- Auto Color: Files and page elements that have been imported from Microsoft Word, and PageMaker can sometimes use the color "Auto". This color, behaves like "Registration" color and will not output correctly.

# **Indesign** Preferences

Geni Inter Type Adva Com Unit Grid Grid Grid Dicti Spel Auto Note Stor Disp File I ClipI

### Appearance of Black

The Appearance of Black is located in the Preferences window. On a Mac it is under the Indesign pull-down menu and on a PC it is under the Edit pull-down menu.

- Set to Display/Output All Blacks Accurately
- Check Overprint Black Swatch at 100%

| ral                   | Appearance of Black                                        |
|-----------------------|------------------------------------------------------------|
| ace                   |                                                            |
|                       | Options for Black on RGB and Grayscale Devices             |
| nced Type<br>position | On Screen: Display All Blacks Accurately                   |
| & Increments          | Printing / Exporting: Output All Blacks Accurately         |
| es & Pasteboard       | - Example of 100K Black - Example of Rich Black            |
| onary                 |                                                            |
| ng                    | Aa Aa                                                      |
| orrect                |                                                            |
|                       |                                                            |
| Editor Display        | - Overprinting of [Plack]                                  |
| ay Performance        | overprinting of [black]                                    |
| arance of Black       | Overprint [Black] Swatch at 100%                           |
| andling               |                                                            |
| oard Handling         | - Description                                              |
|                       | Position the pointer over a heading to view a description. |
|                       |                                                            |

# **PDF Export Settings**

It is recommended to create a PDF Preset to make it easier to repeatably create usable PDF files. The Adobe PDF Presets Menu is accessed from the File pull-down menu. From there you will Define a new PDF profile.

#### General

- Standard set to None
- Compatibility set to Acrobat 5 (PDF 1.4)
- Export Layers will be set based on how your document is built but Visible & Printable is the default
- Embed Page Thumbnails can be checked

|                                                   |                                     | Edit PDF Expo                                     | ort Preset             |                                                |
|---------------------------------------------------|-------------------------------------|---------------------------------------------------|------------------------|------------------------------------------------|
| Preset Name:                                      | PublicationPrinters                 |                                                   |                        |                                                |
| Standard:                                         | None                                | \$                                                | Compatibility:         | Acrobat 5 (PDF 1.4)                            |
| Canacal                                           | General                             |                                                   |                        |                                                |
| Comprossion                                       |                                     |                                                   |                        |                                                |
| Marks and Bleeds<br>Output<br>Advanced<br>Summary | Description                         | : Use these sett<br>Printers                      | tings to create PDF fi | les for Publication                            |
|                                                   |                                     |                                                   |                        |                                                |
|                                                   | Pages<br>• All<br>Range:<br>Spreads | 5                                                 |                        |                                                |
|                                                   | Ontions                             |                                                   |                        |                                                |
|                                                   | Embed                               | Page Thumbnail<br>ze for Fast Web V<br>Tagged PDF | ls Vi<br>View Cr       | ew PDF after Exporting<br>reate Acrobat Layers |
|                                                   | Include                             | arks                                              | Non-Printing           | g Objects                                      |
|                                                   | Visible                             | nks<br>Guides and Grid                            | s Multimedia:          | lements<br>Use Object Settings                 |
| Preset Name:                                      | PublicationPrinters                 |                                                   |                        |                                                |
| Standard:                                         | None                                | \$                                                | Compatibility:         | Acrobat 5 (PDF 1.4)                            |
| General                                           | Compression                         | ı                                                 |                        |                                                |
| Compression                                       | - Color Ima                         | 7.05                                              |                        |                                                |
| Marks and Bleeds                                  | Color Imag                          | Jes                                               |                        |                                                |
| Output                                            | Do Not D                            | ownsample                                         | \$ 300                 | pixels per inch                                |
| Advanced                                          |                                     | for                                               | images above: 450      | pixels per inch                                |
| Summary                                           | Compres                             | sion: Automat                                     | tic (JPEG)             | Tile Size: 128                                 |
|                                                   | Image Qu                            | ality: Maximu                                     | m 🗘                    |                                                |
|                                                   | Gravscale                           | Images                                            |                        |                                                |
|                                                   | Do Not D                            | ownsample                                         | \$ 300                 | pixels per inch                                |
|                                                   |                                     | for                                               | images above: 450      | pixels per inch                                |
|                                                   | Compres                             | sion: Automat                                     | tic (IPEC)             | Tile Size: 128                                 |
|                                                   | Image Qu                            | ality: Maximu                                     | m 🗘                    | The Size. Izo                                  |
|                                                   | - Monochro                          | ma Imagas                                         |                        |                                                |
|                                                   |                                     | lownsample                                        | 1200                   | nixels per inch                                |
|                                                   | DO NOT L                            | ownsample<br>f                                    | - 1200                 | pixels per inch                                |
|                                                   | Compres                             | ssion: CCITT G                                    | roup 4                 | pixels per inch                                |
|                                                   | Compress                            | Text and Line A                                   | Art 🗹 Ci               | rop Image Data to Frames                       |
| 1                                                 | ! 🗹 Compress                        | Text and Line A                                   | Art 🗹 Ci               | Cancel OK                                      |

#### Compression

Color & Grayscale images have the same settings.

- Do Not Downsample
- Compression set to Automatic (JPEG)
- Image Quality set to Maximum

#### Monochrome Images

- Do Not Downsample
- Compression set to CCITT Group 4
- Check Compress Text & Line Art
- Check Crop Image Data to Frames

# Marks & Bleeds

- All Printer's Marks should be unchecked
- Bleeds should be set to .25
- Include Slug Area should be unchecked

#### Please Note:

We need a minimum of .125 bleed but prefer .25

# Output

- No Color Conversion
- Don't Include Profiles

# Advanced

- Subset fonts set to 100%
- OPI should be unchecked
- Transparency Flattener will be grayed out
- Ignore Spread Overrides is unchecked

| Preset Name: Pu                                                                                                    |                                                                                                    |  |  |  |  |
|----------------------------------------------------------------------------------------------------|----------------------------------------------------------------------------------------------------|--|--|--|--|
| Preset Name: Pu                                                                                                    | h line tin a Deinsteine                                                                                                    |  |  |  |  |
|                                                                                                    | Directionminters                                                                                                    |  |  |  |  |
| Standard: N                                                                                                    | one  Compatibility: Acrobat 5 (PDF 1.4)                                                                                                    |  |  |  |  |
| Canada                                                                                                    | Marks and Bleeds                                                                                                    |  |  |  |  |
| Compression                                                                                                    |                                                                                                    |  |  |  |  |
| Marks and Bleeds                                                                                                    | Marks                                                                                                    |  |  |  |  |
| Output                                                                                                    | All Printer's Marks Type: Default                                                                                                    |  |  |  |  |
| Advanced                                                                                                    | Crop Marks Weight: 0.25 pt                                                                                                    |  |  |  |  |
| Summary                                                                                                    | Bleed Marks                                                                                                    |  |  |  |  |
|                                                                                                    |                                                                                                    |  |  |  |  |
|                                                                                                    | Page Information                                                                                                    |  |  |  |  |
|                                                                                                    |                                                                                                    |  |  |  |  |
|                                                                                                    | - Bleed and Slug                                                                                                    |  |  |  |  |
|                                                                                                    | Use Document Bleed Settings                                                                                                    |  |  |  |  |
|                                                                                                    |                                                                                                    |  |  |  |  |
|                                                                                                    | Bleed:                                                                                                    |  |  |  |  |
|                                                                                                    | Top: ÷0.25 in Inside: ÷0.25 in                                                                                                    |  |  |  |  |
|                                                                                                    | Bottom: ÷ 0.25 in Outside: ÷ 0.25 in                                                                                                    |  |  |  |  |
|                                                                                                    | 🕞 Indude Shue Area                                                                                                    |  |  |  |  |
|                                                                                                    | Include Slug Area                                                                                                    |  |  |  |  |
|                                                                                                    |                                                                                                    |  |  |  |  |
|                                                                                                    |                                                                                                    |  |  |  |  |
|                                                                                                    |                                                                                                    |  |  |  |  |
|                                                                                                    |                                                                                                    |  |  |  |  |
|                                                                                                    |                                                                                                    |  |  |  |  |
|                                                                                                    | Cancel OK                                                                                                    |  |  |  |  |
|                                                                                                    |                                                                                                    |  |  |  |  |
|                                                                                                    | Edit PDE Export Prosot                                                                                                    |  |  |  |  |
|                                                                                                    | Latro Export reset                                                                                                    |  |  |  |  |
| Preset Name: Pul                                                                                                    | blicationPrinters                                                                                                    |  |  |  |  |
| Standard                                                                                                    | None Compatibility: Acrobat 5 (PDE 1.4)                                                                                                    |  |  |  |  |
| Standard.                                                                                                    | tone Compatibility. Actobat 5 (PDI 1.4)                                                                                                    |  |  |  |  |
| General                                                                                                    | Output                                                                                                    |  |  |  |  |
| Compression                                                                                                    | Color                                                                                                    |  |  |  |  |
| Marks and Bleeds                                                                                                    | Color Conversion: No Color Conversion                                                                                                    |  |  |  |  |
| Advanced                                                                                                    |                                                                                                    |  |  |  |  |
| Security                                                                                                    | Destination: N/A                                                                                                    |  |  |  |  |
| Summary                                                                                                    | Profile Inclusion Policy: Don't Include Profiles                                                                                                    |  |  |  |  |
|                                                                                                    |                                                                                                    |  |  |  |  |
|                                                                                                    | Simulate Overprint Ink Manager                                                                                                    |  |  |  |  |
|                                                                                                    |                                                                                                    |  |  |  |  |
|                                                                                                    | PDF/X                                                                                                    |  |  |  |  |
|                                                                                                    | Output Intent Profile Name: N/A +                                                                                                    |  |  |  |  |
|                                                                                                    | Output Condition Name: N/A                                                                                                    |  |  |  |  |
|                                                                                                    | Output Condition Name: N/A                                                                                                    |  |  |  |  |
|                                                                                                    | Output Condition Name: N/A                                                                                                    |  |  |  |  |
|                                                                                                    | Output Condition Name: N/A Output Condition Identifier: N/A                                                                                                    |  |  |  |  |
|                                                                                                    | Output Condition Name: N/A Output Condition Identifier: N/A Registry Name: N/A                                                                                                    |  |  |  |  |
|                                                                                                    | Output Condition Name: N/A<br>Output Condition Identifier: N/A<br>Registry Name: N/A                                                                                                    |  |  |  |  |
|                                                                                                    | Output Condition Name: N/A Output Condition Identifier: N/A Registry Name: N/A Description                                                                                                    |  |  |  |  |
|                                                                                                    | Output Condition Name: N/A Output Condition Identifier: N/A Registry Name: N/A Description Position the pointer over a heading to view a description.                                                                                                    |  |  |  |  |
|                                                                                                    | Output Condition Name: N/A Output Condition Identifier: N/A Registry Name: N/A Description Position the pointer over a heading to view a description.                                                                                                    |  |  |  |  |
|                                                                                                    | Output Condition Name: N/A Output Condition Identifier: N/A Registry Name: N/A Description Position the pointer over a heading to view a description.                                                                                                    |  |  |  |  |
|                                                                                                    | Output Condition Name: N/A Output Condition Identifier: N/A Registry Name: N/A Description Position the pointer over a heading to view a description.                                                                                                    |  |  |  |  |
|                                                                                                    | Output Condition Name: N/A Output Condition Identifier: N/A Registry Name: N/A Description Position the pointer over a heading to view a description.                                                                                                    |  |  |  |  |
| Save Preset)                                                                                                    | Output Condition Name: N/A Output Condition Identifier: N/A Registry Name: N/A Description Position the pointer over a heading to view a description. Cancel Export                                                                                                    |  |  |  |  |
| Save Preset)                                                                                                    | Output Condition Name: N/A Output Condition Identifier: N/A Registry Name: N/A Description Position the pointer over a heading to view a description. Cancel Export                                                                                                    |  |  |  |  |
| (Save Preset)                                                                                                    | Output Condition Name: N/A<br>Output Condition Identifier: N/A<br>Registry Name: N/A<br>Description<br>Position the pointer over a heading to view a description.<br>Cancel Export<br>Edit PDF Export Preset                                                                                                    |  |  |  |  |
| (Save Preset)                                                                                                    | Output Condition Name: N/A<br>Output Condition Identifier: N/A<br>Registry Name: N/A<br>Description<br>Position the pointer over a heading to view a description.<br>Cancel Export<br>Edit PDF Export Preset                                                                                                    |  |  |  |  |
| Save Preset<br>Preset Name: Pul                                                                                               | Output Condition Name: N/A Output Condition Identifier: N/A Registry Name: N/A Description Position the pointer over a heading to view a description. Cancel Export Edit PDF Export Preset blicationPrinters                                                                                                    |  |  |  |  |
| Save Preset<br>Preset Name: Pul<br>Standard: N                                                                                | Output Condition Name: N/A<br>Output Condition Identifier: N/A<br>Registry Name: N/A<br>Description<br>Position the pointer over a heading to view a description.<br>Cancel Export<br>Edit PDF Export Preset<br>blicationPrinters<br>tone Compatibility: Acrobat 5 (PDF 1.4)                                                                                                    |  |  |  |  |
| Save Preset<br>Preset Name: Pul<br>Standard: N                                                                                | Output Condition Name: N/A<br>Output Condition Identifier: N/A<br>Registry Name: N/A<br>Description<br>Position the pointer over a heading to view a description.<br>Cancel Export<br>Edit PDF Export Preset<br>blicationPrinters<br>tone Compatibility: Acrobat 5 (PDF 1.4)<br>Advanced                                                                                                    |  |  |  |  |
| Save Preset<br>Preset Name: Pul<br>Standard: N<br>Ceneral<br>Compression                                                      | Output Condition Name: N/A<br>Output Condition Identifier: N/A<br>Registry Name: N/A<br>Description<br>Position the pointer over a heading to view a description.<br>Cancel Export<br>Edit PDF Export Preset<br>blicationPrinters<br>ione Compatibility: Acrobat 5 (PDF 1.4)<br>Advanced                                                                                                    |  |  |  |  |
| Save Preset<br>Preset Name: Pul<br>Standard: N<br>General<br>Compression<br>Marks and Bleeds                                  | Output Condition Name: N/A<br>Output Condition Identifier: N/A<br>Registry Name: N/A<br>Description<br>Position the pointer over a heading to view a description.<br>Cancel Export<br>Edit PDF Export Preset<br>blicationPrinters<br>Hone Compatibility: Acrobat 5 (PDF 1.4)<br>Advanced<br>Fonts                                                                                                    |  |  |  |  |
| Save Preset<br>Preset Name: Pul<br>Standard: N<br>General<br>Compression<br>Marks and Bleeds<br>Output                        | Output Condition Name: N/A<br>Output Condition Identifier: N/A<br>Registry Name: N/A<br>Description<br>Position the pointer over a heading to view a description.<br>Cancel Export<br>Edit PDF Export Preset<br>blicationPrinters<br>some Compatibility: Acrobat 5 (PDF 1.4)<br>Advanced<br>Fonts<br>Subset fonts when percent of characters used is less than: 100%                                                                                                    |  |  |  |  |
| Save Preset<br>Preset Name: Pul<br>Standard: M<br>General<br>Compression<br>Marks and Bleeds<br>Output<br>Advanced            | Output Condition Name: N/A<br>Output Condition Identifier: N/A<br>Registry Name: N/A<br>Description<br>Position the pointer over a heading to view a description.<br>Cancel Export<br>Edit PDF Export Preset<br>blicationPrinters<br>None Compatibility: Acrobat 5 (PDF 1.4)<br>Advanced<br>Fonts<br>Subset fonts when percent of characters used is less than: 100%<br>All fonts with appropriate permission bits will be embedded.                                                                                                    |  |  |  |  |
| Save Preset<br>Preset Name: Pul<br>Standard: M<br>General<br>Compression<br>Marks and Bleeds<br>Output<br>Advanced<br>Summary | Output Condition Name:       N/A         Output Condition Identifier:       N/A         Registry Name:       N/A         Description       Position the pointer over a heading to view a description.         Position the pointer over a heading to view a description.       Cancel         Edit PDF Export Preset       Edit PDF Export Preset         blicationPrinters       Compatibility:       Acrobat 5 (PDF 1.4)         Advanced       Fonts       Subset fonts when percent of characters used is less than:       100%         I All fonts with appropriate permission bits will be embedded.       OPI       OPI                                                                                                    |  |  |  |  |
| Save Preset<br>Preset Name: Pul<br>Standard: N<br>General<br>Compression<br>Marks and Bleeds<br>Output<br>Advanced<br>Summary | Output Condition Name:       N/A         Output Condition Identifier:       N/A         Registry Name:       N/A         Description       Position the pointer over a heading to view a description.         Position the pointer over a heading to view a description.       Cancel         Edit PDF Export Preset       Edit PDF Export Preset         blicationPrinters       Compatibility:       Acrobat 5 (PDF 1.4)         Advanced       Fonts       Subset fonts when percent of characters used is less than:       100%         Q All fonts with appropriate permission bits will be embedded.       OPI       Option of the provide of the context of the presence of the presence of the pre |  |  |  |  |
| Save Preset<br>Preset Name: Pul<br>Standard: N<br>General<br>Compression<br>Marks and Bleeds<br>Output<br>Advanced<br>Summary | Output Condition Name: N/A         Output Condition Identifier: N/A         Registry Name: N/A         Description         Position the pointer over a heading to view a description.         Cancel       Export         Edit PDF Export Preset         blicationPrinters         Jone       Compatibility: Acrobat 5 (PDF 1.4)         Advanced         Fonts         Subset fonts when percent of characters used is less than: 100%         All fonts with appropriate permission bits will be embedded.         OPI         Omit for OPI:       EPS         PDF       Bitmap Images                                                                                                    |  |  |  |  |
| Save Preset<br>Preset Name: Pul<br>Standard: M<br>General<br>Compression<br>Marks and Bleeds<br>Output<br>Advanced<br>Summary | Output Condition Name: N/A         Output Condition Identifier: N/A         Registry Name: N/A         Description         Position the pointer over a heading to view a description.         Cancel       Export         Edit PDF Export Preset         blicationPrinters         kone       Compatibility: Acrobat 5 (PDF 1.4)         Advanced         Fonts         Subset fonts when percent of characters used is less than: 100%         All fonts with appropriate permission bits will be embedded.         OPI         Omit for OPI:       EPS         PDF       Bitmap Images                                                                                                    |  |  |  |  |
| Save Preset<br>Preset Name: Pul<br>Standard: N<br>Ceneral<br>Compression<br>Marks and Bleeds<br>Output<br>Advanced<br>Summary | Output Condition Name: N/A         Output Condition Identifier: N/A         Registry Name: N/A         Description         Position the pointer over a heading to view a description.         Cancel       Export         Edit PDF Export Preset         blicationPrinters         tone       Compatibility: Acrobat 5 (PDF 1.4)         Advanced         Fonts         Subset fonts when percent of characters used is less than: 100%         All fonts with appropriate permission bits will be embedded.         OPI         Omit for OPI:       EPS         PDF       Bitmap Images         Transparency Flattener                                                                                                    |  |  |  |  |
| Save Preset<br>Preset Name: Pul<br>Standard: N<br>General<br>Compression<br>Marks and Bleeds<br>Output<br>Advanced<br>Summary | Output Condition Name:       N/A         Output Condition Identifier:       N/A         Registry Name:       N/A         Description       Position the pointer over a heading to view a description.         Position the pointer over a heading to view a description.       Cancel         Edit PDF Export Preset       Edit PDF Export Preset         blicationPrinters       Compatibility:       Acrobat 5 (PDF 1.4)         Advanced       Fonts       Subset fonts when percent of characters used is less than:       100%         All fonts with appropriate permission bits will be embedded.       OPI       Omit for OPI:       EPS       PDF       Bitmap Images         Transparency Flattener                                                                                                    |  |  |  |  |
| Save Preset<br>Preset Name: Pul<br>Standard: N<br>General<br>Compression<br>Marks and Bleeds<br>Output<br>Advanced<br>Summary | Output Condition Name:       N/A         Output Condition Identifier:       N/A         Registry Name:       N/A         Description       Position the pointer over a heading to view a description.         Position the pointer over a heading to view a description.       Cancel         Edit PDF Export Preset       Edit PDF Export Preset         blicationPrinters       Compatibility:       Acrobat 5 (PDF 1.4)         Advanced       Fonts       Subset fonts when percent of characters used is less than:       100%         I all fonts with appropriate permission bits will be embedded.       OPI       Omit for OPI:       EPS       PDF       Bitmap Images         Transparency Flattener       Transparency Flattener       Preset:       PublicationPrinters_InddCS2       Ignore Spread Overrides                                                                                                    |  |  |  |  |
| Save Preset<br>Preset Name: Pul<br>Standard: N<br>General<br>Compression<br>Marks and Bleeds<br>Output<br>Advanced<br>Summary | Output Condition Name: N/A         Output Condition Identifier: N/A         Registry Name: N/A         Description         Position the pointer over a heading to view a description.         Cancel Export         Edit PDF Export Preset         bilicationPrinters         Advanced         Fonts         Subset fonts when percent of characters used is less than: 100%         All fonts with appropriate permission bits will be embedded.         OPI         Omit for OPI:       EPS         PDF       Bitmap Images         Transparency Flattener         Preset:       PublicationPrinters_InddCS2         Ignore Spread Overrides                                                                                                    |  |  |  |  |
| Save Preset<br>Preset Name: Pul<br>Standard: N<br>General<br>Compression<br>Marks and Bleeds<br>Output<br>Advanced<br>Summary | Output Condition Name: N/A         Output Condition Identifier: N/A         Registry Name: N/A         Description         Position the pointer over a heading to view a description.         Cancel Export         Edit PDF Export Preset         bilicationPrinters         Advanced         Fonts         Subset fonts when percent of characters used is less than: 100%         All fonts with appropriate permission bits will be embedded.         OPI         Omit for OPI:       EPS         PDF       Bitmap Images         Transparency Flattener         Preset:       PublicationPrinters_InddCS2         Job Definition Format (JDF)                                                                                                    |  |  |  |  |
| Save Preset<br>Preset Name: Pul<br>Standard: N<br>Ceneral<br>Compression<br>Marks and Bleeds<br>Output<br>Advanced<br>Summary | Output Condition Name: N/A         Output Condition Identifier: N/A         Registry Name: N/A         Description         Position the pointer over a heading to view a description.         Cancel       Export         Edit PDF Export Preset         blicationPrinters         ione       Compatibility: Acrobat 5 (PDF 1.4)         Advanced         Fonts         Subset fonts when percent of characters used is less than: 100%         All fonts with appropriate permission bits will be embedded.         OPI         Omit for OPI:       EPS         PDF       Bitmap Images         Transparency Flattener         Preset:       PublicationPrinters_InddCS2         Job Definition Format (JDF)         Obter File Using Acrobat                                                                                                    |  |  |  |  |
| Save Preset<br>Preset Name: Pul<br>Standard: M<br>General<br>Compression<br>Marks and Bleeds<br>Output<br>Advanced<br>Summary | Output Condition Name: N/A         Output Condition Identifier: N/A         Registry Name: N/A         Description         Position the pointer over a heading to view a description.         Cancel       Export         Edit PDF Export Preset         blicationPrinters         tone       Compatibility: Acrobat 5 (PDF 1.4)         Advanced         Fonts         Subset fonts when percent of characters used is less than: 100%         All fonts with appropriate permission bits will be embedded.         OPI         Omit for OPI:       EPS         PDF       Bitmap Images         Transparency Flattener         Preset:       PublicationPrinters_InddCS2         Job Definition Format (JDF)         Create JDF File Using Acrobat         Ignore Spread Overrides         Job Definition Format (JDF)                                                                                                    |  |  |  |  |
| Save Preset<br>Preset Name: Pul<br>Standard: M<br>General<br>Compression<br>Marks and Bleeds<br>Output<br>Advanced<br>Summary | Output Condition Name: N/A   Output Condition Identifier: N/A   Registry Name: N/A     Description Position the pointer over a heading to view a description.     Position the pointer over a heading to view a description.     Edit PDF Export Preset     blicationPrinters     Sone     Compatibility:   Acrobat 5 (PDF 1.4)      Advanced     Fonts     Subset fonts when percent of characters used is less than:     100%     All fonts with appropriate permission bits will be embedded.     OPI   Omit for OPI:   EPS   PDF   Bitmap Images        Transparency Flattener   Preset:   PublicationPrinters_InddCS2   Job Definition Format (JDF)   Create JDF File Using Acrobat   Ignore Spread Overrides   Job Definition Format (JDF)   Create JDF File Using Acrobat   Ignore Streads" option in the Ceneral panel.                                                                                                    |  |  |  |  |
| Save Preset<br>Preset Name: Pul<br>Standard: M<br>General<br>Compression<br>Marks and Bleeds<br>Output<br>Advanced<br>Summary | Output Condition Name: N/A   Output Condition Identifier: N/A   Registry Name: N/A     Description   Position the pointer over a heading to view a description.     Cancel Export   Edit PDF Export Preset    blicationPrinters   Sone Compatibility:   Advanced   Fonts   Subset fonts when percent of characters used is less than:   100%   All fonts with appropriate permission bits will be embedded.   OPI   Omit for OPI:   EPS   PDF   Bitmap Images   Transparency Flattener   Preset:   PublicationPrinters_InddCS2   Job Definition Format (JDP)   Create JDF File Using Acrobat   Ignore Spread Overrides   Job Definition Format (JDP)   Create JDF File Using Acrobat   Image:   Image:   Transparency Flattener   Preset:   PublicationPrinters_InddCS2   Ignore Spread Overrides   Job Definition Format (JDP)   Create JDF File Using Acrobat   Image:   Image:   Create JDF File Using Acrobat   Image:   Image:   Image:   Image:   Image:   Image:   Image:   Image:   Image:   Image:   Image:   Image:   Image:                                                                                                    |  |  |  |  |
| Save Preset<br>Preset Name: Pul<br>Standard: N<br>General<br>Compression<br>Marks and Bleeds<br>Output<br>Advanced<br>Summary | Output Condition Name: N/A   Output Condition Identifier: N/A   Registry Name: N/A     Description   Position the pointer over a heading to view a description.     Cancel Export   Edit PDF Export Preset    blicationPrinters   Jone Compatibility:   Advanced   Fonts   Subset fonts when percent of characters used is less than:   100%   Alt fonts with appropriate permission bits will be embedded.   OPI   Omit for OPI:   EPS   PDF   Bitmap Images   Transparency Flattener   Preset:   PublicationPrinters_InddCS2   Job Definition Format (JDF)   Create JDF File Using Acrobat   Image:   Registry Name:   Option:   Preset:   PublicationPrinters_InddCS2   Image:   Transparency Flattener   Preset:   PublicationPrinters_InddCS2   Image:   Image:   Image:   Image:   Image:   Image:   Image:   Image:   Image:   Image:   Image:   Image:   Image:   Image:   Image:   Image:   Image:   Image:   Image:   Image:   Image:   Image:   Image:   Image:   Image: </td                                                                                                    |  |  |  |  |
| Save Preset<br>Preset Name: Pul<br>Standard: N<br>General<br>Compression<br>Marks and Bleeds<br>Output<br>Advanced<br>Summary | Output Condition Name:       N/A         Output Condition Identifier:       N/A         Registry Name:       N/A         Description       Position the pointer over a heading to view a description.         Cancel       Export         Edit PDF Export Preset       Edit PDF Export Preset         blicationPrinters       Compatibility:       Acrobat 5 (PDF 1.4)         Advanced       Fonts       Subset fonts when percent of characters used is less than:       100%         All fonts with appropriate permission bits will be embedded.       OPI       Omit for OPI:       EPS       PDF         Bitmap Images       Transparency Flattener       Freset:       PublicationPrinters_InddCS2       Ignore Spread Overrides         Job Definition Format (JDF)       Create JDF File Using Acrobat       Ignore Spread Overrides       Job Definition Format (JDF)         Create JDF File Using Acrobat       Requires Adobe Acrobat 7.0 Professional to be installed. Checking this option automatically deselects the "Spreads" option in the General panel.                                                                                                    |  |  |  |  |

Cancel